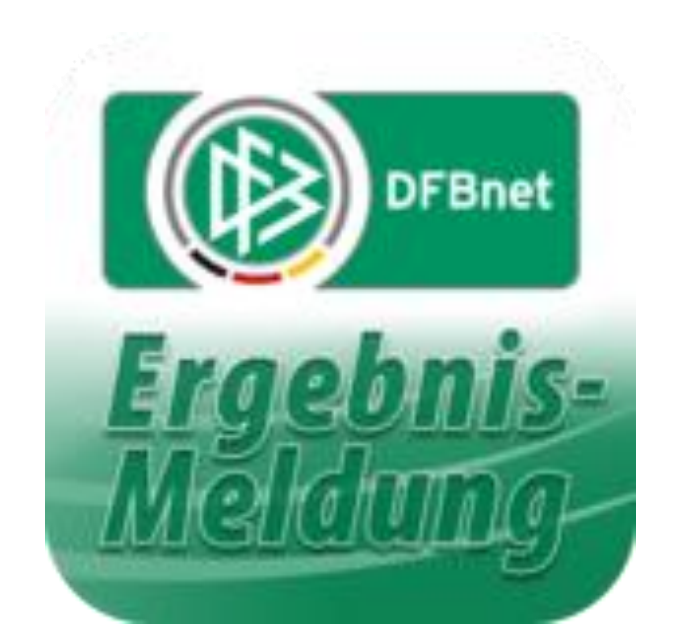

# dfbnet.org ( Kurz ) – Anleitung für Jugendtrainer Sammelspielbericht Halle

Erstellt von M. Röhl Oktober 2019

Ab der Saison 2019/2020 werden die Aufstellungen für die einzelnen Hallenspieltage im dfbnet.org hinterlegt. Dafür wurden die Sammelspielberichte neu eingeführt.

| SpielPLUS       | × (+                                                     |                                                                               |                                                                               |       |
|-----------------|----------------------------------------------------------|-------------------------------------------------------------------------------|-------------------------------------------------------------------------------|-------|
| ( I https://www | <mark>v.dfbnet.org</mark> /spielplanung/logoff.do?dmg_me | nu=199                                                                        | C Q Suchen                                                                    | ☆ 自 ♣ |
|                 | DFBnet                                                   |                                                                               | Spiel                                                                         | PLUS  |
|                 |                                                          |                                                                               |                                                                               |       |
|                 | SpielPLUS<br>Pass Online                                 | Anmeldung<br>Bitte geben Sie ihre Benutzerken<br>Passwort ein<br>01058800<br> | nung und ihr<br>Hilfsangebote<br>Passwort vergessen<br>Downloads<br>Impressum |       |

Anmelden mit der eigenen Kennung auf der Seite dfbnet.org:

"Spielberichte" anklicken / unter Mannschaftsart eigene Altersklasse auswählen / Suchen anklicken:

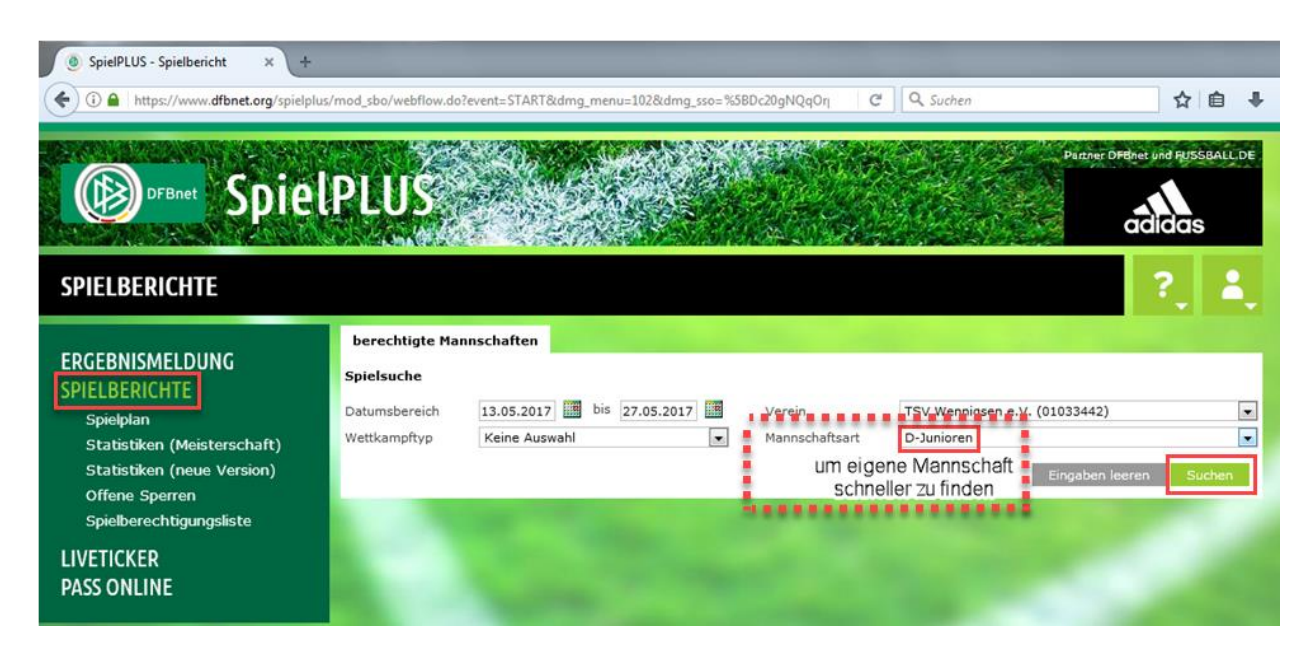

Das eigene Turnier in der Liste raussuchen und den Button links anklicken, um Sammelspielbericht zu bearbeiten:

| DFBnet Spiel                                                                                                    | PL       | US                                                                                            | たたい |            |        |            |                                               |                                                                                                    | Pairner DFBnet und | fugsball.de |  |
|----------------------------------------------------------------------------------------------------|----------|-----------------------------------------------------------------------------------------------|-----|------------|--------|------------|-----------------------------------------------|----------------------------------------------------------------------------------------------------|--------------------|-------------|--|
| SPIELBERICHTE > SPIELPLAI                                                                                               | N        |                                                                                               |     |            |        |            |                                               | Hallo Martin (0103                                                                                                    | 34428351)          | 2           |  |
| ERGEBNISMELDUNG<br>SPIELBERICHTE<br>Spielplan<br>Statistiken<br>Offene Sperren<br>Spielberechtigungsliste<br>LIVETICKER |          | berechtigte Mannschaften   Spielsuche   Datumsbereich 21.10.2019   Wettkampftyp Keine Auswahl |     |            |        |            |                                               | DER NEUE MOBILE SPIELBERICHT   Spielberichte jetzt einfach am Smartphone ausfüllen   TSV Wennigsen e.V. (01033442)   'tsart   D-Junioren   Eingaben leeren   Suchen |                    |             |  |
| MEIN BENUTZERKONTO                                                                                                    |          | Spie                                                                                          | i)  | Anstoß     | 152172 | ST<br>D-Ju | Heimmannschaft<br>Inioren, Hallen-Kreisturnie | Gastmannschaft<br>r, Kreis Region Hannover                                                                                                    | Ergebnis           | Status      |  |
|                                                                                                    | <u>u</u> | 001                                                                                           | So  | 03.11.2019 | 14:00  | - Sp       | TSV Wennigsen                                 | TSV Bemerode III                                                                                                    |                    | <u>öi</u> 🖻 |  |
|                                                                                                    |          | 005                                                                                           | So  | 03.11.2019 | 15:08  | 1          | SG Blaues Wunder II                           | TSV Wennigsen                                                                                                    |                    | <b>6</b>    |  |
|                                                                                                    |          |                                                                                               | So  | 03.11.2019 | 16:16  | 1          | TSV Wennigsen                                 | TUS Seelze                                                                                                    |                    | <b>Ö</b> 12 |  |
| the second second second second                                                                                         |          | 013                                                                                           | So  | 03.11.2019 | 17:24  | 1          | JSG Ahlten/Anderten II                        | TSV Wennigsen                                                                                                    |                    | <b>6</b>    |  |

Im neuen Formular auf Mannschaften klicken und dann bei der eigenen Mannschaft auf das kleine grüne Symbol in der Mitte klicken:

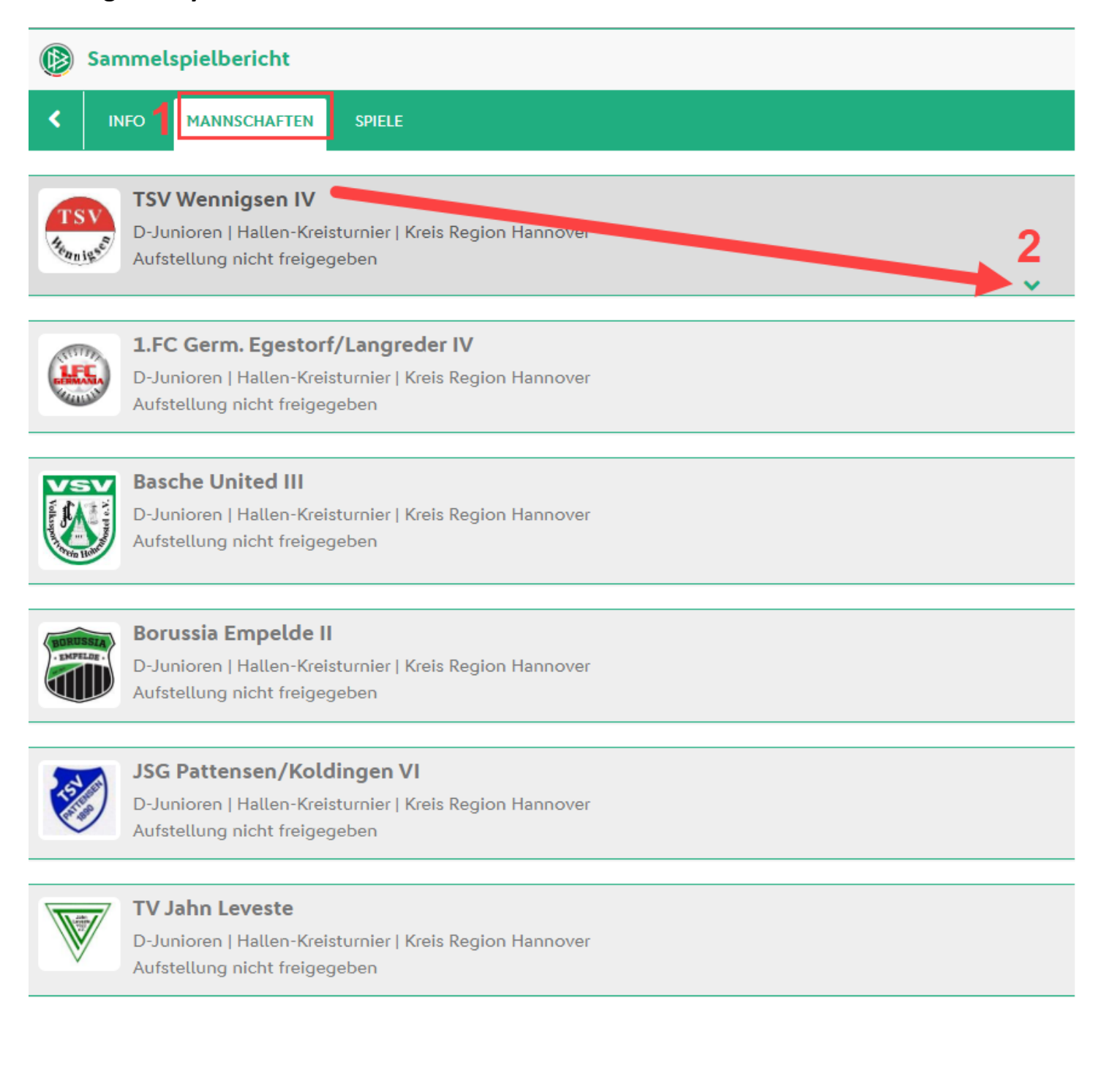

Links aus der Spielberechtigungsliste durch Klick auf den grünen Pfeil die einzelnen Spieler nach rechts in die Blockaufstellung überführen. Falls dort keine Spieler aufgeführt sind, dann auf den Button "Laden" klicken.

Auf der rechten Seite dann noch Trikotnummern vergeben und Torwart + Kapitän bestimmen.

Zwischendurch "Speichern" nicht vergessen.

| TSV Wennigsen IV<br>D-Junioren   Hallen-Kreisturnier   Kreis Region Hannover<br>Aufstellung nicht freigegeben | ^                             |                                                                                                    |
|----------------------------------------------------------------------------------------------------|-------------------------------|----------------------------------------------------------------------------------------------------|
| Verantwortliche                                                                                               |                               |                                                                                                    |
| Verantwortliche nicht veröffentlichen                                                                         |                               |                                                                                                    |
| TRAINER *                                                                                                    | MANNSCHAFTSVERANTWORTLICHER * | TRAINERASSISTENT                                                                                                    |
| Amir AliZadeh                                                                                                 | Amir Alizadeh                 | Adrian Siegert                                                                                                    |
| ZEUGWART                                                                                                    | 1. OFFIZIELLER                | 2. OFFIZIELLER                                                                                                    |
| Kevin Yildirim                                                                                                | Rico Kruppa                   | Martin Röhl                                                                                                    |
|                                                                                                    | ~                             |                                                                                                    |
| Spielberechtigungsliste                                                                                       |                               | Blockaufstellung (10 Spieler)                                                                                                    |
| 0456912<br>1012008 ∲ 2 € 1012008 ∮                                                                            | ← Freier Spieler              | Maj, Oliver   Abu Anan, Mohamad     0550 0279   007 2000 ♥     1<   1     1   1                                                                         |
|                                                                                                    |                               | K   T   Towart   Mathematical   Centrals   Krzych, Dennis     Kopitan   Towart   Nacht Offentician   Centrals   25.64-693.8   23.05.2008   11   11   11 |
|                                                                                                    |                               | Lison, Elias<br>0577-3017<br>06.03.2008 % 12 € 15 1402<br>11.05.2009 % 13 €                                                                             |
|                                                                                                    |                               | Younis, Juliana<br>0376-5017<br>28.02.2008 ♥ 14 ♥ 2 14 ♥ 10 15 ♥<br>12.02.2007 ♥ 15 ♥                                                                   |
|                                                                                                    |                               | Konrad-Pawel, Helka   Białek, David Maria Alois     0432-8882   16   €   25.03.000 €   17   €                                                           |
|                                                                                                    |                               | Ali Zadeh, Luey-Shayan<br>0303-3306<br>15.03.2007 @ 18                                                                                                  |
|                                                                                                    | 4                             | SPEICHERN FREIGERN BEARBEITUNGABBRECHEN                                                                                                    |

Ist die Aufstellung richtig, dann Button "Freigeben" anklicken und man ist schon fertig. ACHTUNG: Nach der Freigabe kann man das Formular nicht mehr bearbeiten!

Das Formular muss noch ausgedruckt und zum Spieltag mitgenommen werden:

#### Am Ende wieder abmelden:

| Datei Bearbeiten Ansicht Chronik Leseze                                                                    | chen E <u>x</u> tras <u>H</u> ilfe                           |                 |                     |                                                                          | -                                                | _                                           |                                         |  |  |
|----------------------------------------------------------------------------------------------------|--------------------------------------------------------------|-----------------|---------------------|--------------------------------------------------------------------------|--------------------------------------------------|---------------------------------------------|-----------------------------------------|--|--|
| SpielPLUS - Spielbericht × +                                                                               |                                                              |                 |                     |                                                                          |                                                  |                                             |                                         |  |  |
| ( I https://www.dfbnet.org/spielplo                                                                        | us/mod_sbo/spielplan                                         | /anzeige_pre.do |                     |                                                                          | C Q                                              | Suchen                                      | ☆ 自 ♣                                   |  |  |
| SPIELBERICHTE                                                                                              | lplus                                                        |                 |                     |                                                                          |                                                  | Page                                        | er DPEhes und RUSSBALL DE               |  |  |
| ERGEBNISMELDUNG<br>SPIELBERICHTE<br>Spielplan<br>Statistiken (Meisterschaft)<br>Statistiken (neue Version) | berechtigte I<br>Spielsuche<br>Datumsbereich<br>Wettkampftyp | 13.05.2017      | il bis 27.04        | Tt<br>sart D                                                             | BENUTZER<br>Anwender<br>Begonnen um<br>Ablauf um | 01056800 (Fr. k<br>Klein)<br>13:47<br>14:18 |                                         |  |  |
| Spielberechtigungsliste<br>LIVETICKER<br>PASS ONLINE                                                       | Spiel                                                        | Anstoß          | ST<br>D-Ju<br>01075 | Heimmannschaft<br>nioren, 2.Kreisklasse, Kr<br>3 - Meisterschaft, D-Juni | Gastma<br>eis Hannov<br>oren 2.Krei              | Benutzerda                                  | Passwort andern<br>Benutzerdaten ändern |  |  |
|                                                                                                    | 0/8 0                                                        | Sa 20.05.2017   | 11:00 17            | TSV Wennigsen                                                            | FC Rethe                                         | Abme                                        | Hoen                                    |  |  |